## **ESTADO DE CUENTA**

## Seleccionar objeto por tercero y fuente :

En el modulo Sistema de facturación y recaudo,

| CONTR    | IBUYENTE:     |        |                              |                   | Q                    |                   | hrir una nu | eve vente como |
|----------|---------------|--------|------------------------------|-------------------|----------------------|-------------------|-------------|----------------|
| a ui     | ie siguien    | te do  | nde vamo                     | s a buscar el c   | ontribuvente:        | , 50 1105 va a a  |             |                |
| uqu      | ac siguren    |        |                              |                   | onenbuyence.         |                   |             |                |
| ₹ L      | ista - Google | e Chro | me                           |                   |                      |                   | -           | - 🗆 X          |
| 4        | No es seg     | uro    | 10 1 1/0 1                   | 12031/SITULCA     | R/faces/isn/admini   | stracion/listaFlo | tanteBuscar | isn            |
| -        | NO ES SEG     |        | 10.1.140.1                   | .12031/3110-CA    | ity faces/jsp/admini | stracionylistario | tantebuscan | рР             |
| N        | umero de T    | itulo  | <ul> <li>Iqual qu</li> </ul> | e 🗸 4             | 996                  |                   | + - 0       |                |
| <u> </u> | ID Tarea      |        | Nit                          |                   | Nombro               |                   |             | Códula Catar   |
| 0        | 210055        | 10     | 20050729059                  |                   |                      |                   |             | Cedula Catas   |
| 1        | 321884        | 8      | 000822049E8                  | EMPOCHIQUINQUIRA  | UARIA SAN DIEGO SAS  |                   |             |                |
| 2        | 321884        | 8      | .000822049E8                 | EMPOCHIQUINQUIRA  |                      |                   |             |                |
| 3        | 343815        | 1      | 136884312E9                  | ISAZA TOVAR GERMA | N FELIPE             |                   |             |                |
| Tota     | al:           |        |                              |                   |                      |                   |             |                |
|          |               |        |                              |                   |                      |                   |             |                |
|          |               |        |                              |                   |                      |                   |             |                |
| 0        | ID            | 0      | 0                            | O Cédula          | 0                    | O Fic             | ha C        | Numero de      |
| Tor      | Caro          | Nit    | Nombre                       | Catastral         | Establecimi          | ento Anterio      | e Ti        | tulo           |
| Ter      | cero          |        |                              | Catastrai         |                      | Antend            |             |                |
|          | Anterior      |        |                              |                   | Siguient             | e                 |             |                |
|          |               |        |                              |                   |                      |                   |             |                |
|          |               |        |                              |                   |                      |                   |             |                |
|          |               |        |                              |                   |                      |                   |             |                |
|          |               |        |                              |                   |                      |                   |             |                |
|          |               |        |                              |                   |                      |                   |             |                |
|          |               |        |                              |                   |                      |                   |             |                |
|          |               |        |                              |                   |                      |                   |             |                |
|          |               |        |                              |                   |                      |                   |             |                |
|          |               |        |                              |                   |                      |                   |             |                |
|          |               |        |                              |                   |                      |                   |             |                |

Seleccionamos el contribuyente, Nos va a regresar a la ventana principal y le damos en

Listar Objetos

nos va a parecer la ventana principal de estado de cuenta cargada como aparece a continuación:

1/4

Estado de Cuenta, posteriormente buscamos el contribuyente.

fo .

En la lista de **CONSULTAS** seleccione

Last update: 2022/01/20 ada:sicoferp:rentas.carterarecaudo.estadodecuenta http://wiki.adacsc.co/doku.php?id=ada:sicoferp:rentas.carterarecaudo.estadodecuenta 2021/20

| •        | CONTRIBUYE |                                                  |      |
|----------|------------|--------------------------------------------------|------|
|          | Filtrar :  | Filtrar Vigencia : 2014 Ver Reporte              | 3    |
|          | Titulo     | Concepto                                         | Vi   |
| 2        | 4698       | TASAS AMBIENTALES: RETRIBUTIVAS ESTADO CANCELADA | 2014 |
| 2        | 4996       | TASAS AMBIENTALES: RETRIBUTIVAS ESTADO ACTIVA    | 2014 |
| 3        | 5671       | TASAS AMBIENTALES: RETRIBUTIVAS ESTADO ACTIVA    | 2015 |
| 4        | 7754       | TASAS AMBIENTALES: RETRIBUTIVAS ESTADO CANCELADA | 2016 |
| 5        | 9923       | TASAS AMBIENTALES: RETRIBUTIVAS ESTADO CANCELADA | 2018 |
| <u>6</u> | 9926       | TASAS AMBIENTALES: RETRIBUTIVAS ESTADO CANCELADA | 2018 |
| z        | 10320      | TASAS AMBIENTALES: RETRIBUTIVAS ESTADO CANCELADA | 2019 |
| B        | 43866      | TASAS AMBIENTALES: USO DE AGUAS ESTADO CANCELADA | 2015 |
|          | 61899      | TASAS AMBTENTALES: USO DE AGUAS ESTADO CANCELADA | 2016 |

Seleccionamos el estado de cuenta que deseamos visualizar, una ves seleccionado el estado de

Ver Reporte

cuenta colocamos la vigencia donde vice vigencia, cuando hagamos esto le damos en y se nos va a abrir un estado de cuenta como aparece a continuación; este estado de cuenta esta en producción, el cual es el estado de cuenta donde se muestra la incidencia.

|                                                                                                    |                                                                                                    |                                                  | racii                                                       | ITA NO. 4550                                                                                                    |                                                                       |                                                                                                    |
|----------------------------------------------------------------------------------------------------|----------------------------------------------------------------------------------------------------|--------------------------------------------------|-------------------------------------------------------------|----------------------------------------------------------------------------------------------------|-----------------------------------------------------------------------|----------------------------------------------------------------------------------------------------|
|                                                                                                    | Forma de pago                                                                                                    |                                                  | Refer                                                       | encia de Pago:                                                                                                    | 10549960                                                              | 0362                                                                                                    |
| Efectivo Cheque                                                                                                    | e Fecha de Page                                                                                                    | 0                                                | BANC                                                        | OLOMBIA - Cuenta Nacio                                                                                                    | onal No. 3542                                                         | 661308-0                                                                                                |
| No. Cheques                                                                                                    | Código Banco                                                                                                    | Valor                                            | BANC                                                        | O DE BOGOTA. Car reca                                                                                                    | udos: No. 00                                                          | 0-91179-2                                                                                               |
|                                                                                                    |                                                                                                    |                                                  | TESO                                                        | RERIA CAR - Cra                                                                                                    |                                                                       |                                                                                                    |
| Cantidad de Cheques                                                                                                    | TOTAL CHEQUES                                                                                                    |                                                  | DAVIN                                                       | IENDA CUENTA AHOR                                                                                                    | ROS 468400                                                            | 022470                                                                                                  |
|                                                                                                    | EFECTIVO                                                                                                    |                                                  |                                                             |                                                                                                    | PAGO                                                                  | 21/01/2022                                                                                              |
|                                                                                                    | TOTAL                                                                                                    |                                                  | · · ·                                                       | FECHA EIMITE DE                                                                                                    | FAGO                                                                  | 51/01/2022                                                                                              |
| NOMBRE DEL PAG                                                                                                    | ADOR                                                                                                    | TELEFONO                                         |                                                             | Tanta Vigencia 2014                                                                                                    |                                                                       | 593.420.061                                                                                             |
|                                                                                                    |                                                                                                    |                                                  |                                                             | Intereses                                                                                                    |                                                                       | 942.593.462                                                                                             |
| (415)7709998001<br>ORPORACIÓN AUT<br>ASAS AMBIENTALE                                                                                             | 787(8020)105499600362(3<br>FÓNOMA REGION<br>ES: RETRIBUTIVAS                                                                                                    | 1900)1536013523(96)20220<br>AL DE CUNDINAM/<br>S | 131<br>ARCA -CAR                                            | TOTAL A PAGAR:<br>- NIT 899.999.062.6<br>- ENTIDAD -                                                                                                    |                                                                       | 1.536.013.52                                                                                            |
| (415)7709998001<br>ORPORACIÓN AUT<br>ASAS AMBIENTALE<br>20082204 EMPOCHIQUIN<br>PREDIO:                                                          | 787(8020)105499600362(3<br>TÓNOMA REGION<br>ES: RETRIBUTIVAS<br>QUIRA                                                                                                   | 0900)1536013523(96)20220<br>AL DE CUNDINAM/<br>S | 131<br>ARCA -CAR                                            | TOTAL A PAGAR:<br>- NIT 899.999.062.6<br>- ENTIDAD -                                                                                                    |                                                                       | 1.536.013.52                                                                                            |
| (415)7709998001<br>ORPORACIÓN AUT<br>ASAS AMBIENTALE<br>20082204 EMPOCHIQUIN<br>REDIO:                                                           | 787(8020)105499600362(3<br>TÓNOMA REGION<br>ES: RETRIBUTIVAS<br>QUIRA                                                                                                   | 3900)1536013523(96)20220<br>AL DE CUNDINAM/<br>S | 131<br>ARCA -CAR<br>Factu<br>Refer                          | TOTAL A PAGAR:<br>- NIT 899.999.062.6<br>- ENTIDAD -<br>ra No. 4996<br>rencia de Pago:                                                                                                    | - 10549960                                                            | 1.536.013.523                                                                                           |
| (415)7709998001<br>ORPORACIÓN AUT<br>ASAS AMBIENTALE<br>MOREDIO:<br>Efectivo Cheque                                                              | 787(8020)105499600362(3<br>TÓNOMA REGION<br>ES: RETRIBUTIVAS<br>QUIRA<br>Forma de pago<br>e Fecha de Pago                                                               | 9900)1536013523(96)20220<br>AL DE CUNDINAM/<br>S | 131<br>ARCA -CAR<br>Factu<br>Refer                          | TOTAL A PAGAR:<br>- NIT 899.999.062.6<br>- ENTIDAD -<br>ra No. 4996<br>rencia de Pago:<br>:OLOMBIA - Cuenta Nacia                                                                                                    | -<br>1054996(<br>onal No. 3542                                        | 1.536.013.52<br>200362<br>2661308-0                                                                     |
| (415)7709998001<br>ORPORACIÓN AUT<br>ASAS AMBIENTALE<br>20082204 EMPOCHIQUIN<br>REDIO:<br>Efectivo Cheque<br>No. Cheques                         | 787(8020)105499600362(3<br>TÓNOMA REGION<br>ES: RETRIBUTIVAS<br>QUIRA<br>Forma de pago<br>e Fecha de Pago<br>Código Banco                                               | AL DE CUNDINAM/                                  | 131<br>ARCA -CAR<br>Factur<br>BANC<br>BANC                  | TOTAL A PAGAR:<br>- NIT 899.999.062.6<br>- ENTIDAD -<br>ra No. 4996<br>rencia de Pago:<br>OLOMBIA - Cuenta Nacio<br>O DE BOGOTA. Car reca                                                                                   | -<br>10549960<br>onal No. 3542<br>nudos: No. 00                       | 1.536.013.52<br>2000362<br>1661308-0<br>0-91179-2                                                       |
| (415)7709998001<br>ORPORACIÓN AUT<br>ASAS AMBIENTALE<br>20082204 EMPOCHIQUIN<br>REDIO:<br>Efectivo Cheques                                       | 787(8020)105499600362(3<br>TÓNOMA REGION<br>ES: RETRIBUTIVAS<br>QUIRA<br>Forma de pago<br>e Fecha de Pago<br>Código Banco                                               | AL DE CUNDINAM/<br>S<br>Valor                    | 131<br>ARCA -CAR<br>Facture<br>BANC<br>BANC                 | TOTAL A PAGAR:<br>- NIT 899.999.062.6<br>- ENTIDAD -<br>ra No. 4996<br>rencia de Pago:<br>OLOMBIA - Cuenta Nacia<br>O DE BOGOTA. Car reca<br>RERIA CAR                                                                      | -<br>1054996(<br>onal No. 3542<br>audos: No. 00                       | 1.536.013.52<br>200362<br>2661308-0<br>0-91179-2                                                        |
| (415)7709998001<br>ORPORACIÓN AUT<br>ASAS AMBIENTALE<br>EMPOCHIQUIN<br>REDIO:<br>Efectivo Cheque<br>No. Cheques                                  | 787(8020)105499600362(3<br>TÓNOMA REGION<br>ES: RETRIBUTIVAS<br>QUIRA<br>Forma de pago<br>e Fecha de Pago<br>Código Banco                                               | AL DE CUNDINAM/                                  | 131<br>ARCA -CAR<br>Factu<br>BANC<br>BANC<br>TESO           | TOTAL A PAGAR:<br>- NIT 899.999.062.6<br>- ENTIDAD -<br>ra No. 4996<br>rencia de Pago:<br>COLOMBIA - Cuenta Nacie<br>CO DE BOGOTA. Car rece<br>RERIA CAR                                                                    | -<br>10549960<br>onal No. 3542<br>audos: No. 00                       | 1.536.013.52<br>200362<br>1661308-0<br>0-91179-2<br>1022470                                             |
| (415)7709998001<br>ORPORACIÓN AUT<br>ASAS AMBIENTALE<br>EMPOCHIQUIN<br>REDIO:<br>Efectivo Cheque<br>No. Cheques<br>Cantidad de Cheques           | 787(8020)105499600362(3<br>TÓNOMA REGION<br>ES: RETRIBUTIVAS<br>QUIRA<br>Forma de pago<br>e Fecha de Pago<br>Código Banco                                               | agoo)1536013523(96)20220<br>AL DE CUNDINAM/<br>S | 131<br>ARCA -CAR<br>Factur<br>BANC<br>BANC<br>TESO<br>DAVIV | TOTAL A PAGAR:<br>- NIT 899.999.062.6<br>- ENTIDAD -<br>ra No. 4996<br>rencia de Pago:<br>OLOMBIA - Cuenta Nacie<br>O DE BOGOTA. Car reca<br>RERIA CAR<br>/IENDA. CUENTA AHOF                                               | -<br>10549960<br>onal No. 3542<br>nudos: No. 00<br>ROS 468400<br>2460 | 1.536.013.52<br>200362<br>2661308-0<br>0-91179-2<br>1022470<br>31/01/2022                               |
| (415)7709998001<br>ORPORACIÓN AUT<br>ASAS AMBIENTALE<br>20082204 EMPOCHIQUIN<br>REDIO:<br>Efectivo Cheques<br>No. Cheques<br>Cantidad de Cheques | 787(8020)105499600362(3<br>TÓNOMA REGION<br>ES: RETRIBUTIVAS<br>QUIRA<br>Forma de pago<br>e Fecha de Pago<br>Código Banco<br>TOTAL CHEQUES<br>EFECTIVO<br>TOTAL         | AL DE CUNDINAM/S                                 | ARCA -CAR                                                   | TOTAL A PAGAR:<br>- NIT 899.999.062.6<br>- ENTIDAD -<br>ra No. 4996<br>rencia de Pago:<br>OLOMBIA - Cuenta Nació<br>O DE BOGOTA. Car rece<br>RERIA CAR<br>/IENDA. CUENTA AHOR<br>FECHA LÍMITE DE F                          | -<br>10549960<br>onal No. 3542<br>audos: No. 00<br>ROS 468400<br>PAGO | 1.536.013.52<br>200362<br>2661308-0<br>0-91179-2<br>1022470<br>31/01/2022<br>E03.470.051                |
| (415)7709998001<br>ORPORACIÓN AUT<br>ASAS AMBIENTALE<br>20082204 EMPOCHIQUIN<br>REDIO:<br>Efectivo Cheque<br>No. Cheques<br>Cantidad de Cheques  | 787(8020)105499600362(3<br>TÓNOMA REGION<br>ES: RETRIBUTIVAS<br>QUIRA<br>Forma de pago<br>e Fecha de Pago<br>Código Banco<br>TOTAL CHEQUES<br>EFECTIVO<br>TOTAL<br>ADOR | AL DE CUNDINAM/                                  | 131<br>ARCA -CAR<br>Factu<br>BANC<br>BANC<br>TESO<br>DAVIN  | TOTAL A PAGAR:<br>- NIT 899.999.062.6<br>- ENTIDAD -<br>ra No. 4996<br>rencia de Pago:<br>COLOMBIA - Cuenta Nacie<br>CO DE BOGOTA. Car rece<br>RERIA CAR<br>/IENDA. CUENTA AHOR<br>FECHA LÍMITE DE F<br>arifa Vigencia 2015 | 10549960<br>onal No. 3542<br>audos: No. 00<br>ROS 468400<br>PAGO      | 1.536.013.52<br>200362<br>2661308-0<br>0-91179-2<br>0022470<br>31/01/2022<br>593.420.061<br>049.509.450 |

El estado de cuenta corregido el cual esta en pruebas al cual se esta haciendo la validación se muestra la corrección.

| PREDIO:                                                                                                    |                                                                                                    |                                                                                          | E                                       | atura No. 4006                                                                                                    |                                                                                                    |
|----------------------------------------------------------------------------------------------------|----------------------------------------------------------------------------------------------------|------------------------------------------------------------------------------------------|-----------------------------------------|----------------------------------------------------------------------------------------------------|----------------------------------------------------------------------------------------------------|
|                                                                                                    | Forma de pago                                                                                                    |                                                                                          | Ref                                     | erencia de Pago:                                                                                                    | 105499603101                                                                                                    |
| Efectivo Cheque                                                                                                    | Fecha de Pag                                                                                                    | 10                                                                                       | 7 🖂                                     |                                                                                                    |                                                                                                    |
| No. Cheques                                                                                                    | Código Banco                                                                                                    | Valor                                                                                    |                                         | NCOLOMBIA - Cuenta Nac                                                                                                    | cional No. 3542661308-0                                                                                                    |
|                                                                                                    |                                                                                                    |                                                                                          |                                         | NCO DE BOGOTA. Carre                                                                                                    | caudos: No. 000-91179-2                                                                                                    |
|                                                                                                    |                                                                                                    |                                                                                          | TES                                     | SORERIA CAR - Cra                                                                                                    |                                                                                                    |
| Cantidad de Cheques                                                                                                    | TOTAL CHEQUES                                                                                                    |                                                                                          |                                         | VIVIENDA. CUENTA AHO                                                                                                    | RROS 468400022470                                                                                                    |
|                                                                                                    | EFECTIVO                                                                                                    |                                                                                          | $\downarrow$                            | FECHA LIMITE DE                                                                                                    | E PAGO 30/10/2021                                                                                                    |
|                                                                                                    | TOTAL                                                                                                    |                                                                                          |                                         | Tarifa Vigencia 2015                                                                                                    | 593.420.061                                                                                                    |
|                                                                                                    | 1000                                                                                                    |                                                                                          |                                         | and a second second sec |                                                                                                    |
| (415)7709998001<br>ORPORACIÓN AUT<br>ASAS AMBIENTALE                                                                                            | 787(8020)105499603101<br>TÓNOMA REGION                                                                                                    | (3900)1499432833(96)202<br>NAL DE CUNDINAM                                               | I1030                                   | Intereses<br>TOTAL A PAGAR<br>R - NIT 899.999.062.1<br>- ENTIDAD -                                                                                                    | 906.012.772<br>: 1.499.432.833<br>6 -                                                                                                    |
| (415)7709998001<br>ORPORACIÓN AUT<br>ASAS AMBIENTALE<br>00082204 EMPOCHIQUIN<br>PREDIO:                                                         | 787(8020)105499603101<br>TÓNOMA REGION<br>ES: RETRIBUTIVA<br>DUIRA                                                                                                   | (3900)1499432833(96)202<br>VAL DE CUNDINAM                                               | III030<br>MARCA -CA                     | Intereses<br>TOTAL A PAGAR<br>R - NIT 899.999.062.0<br>- ENTIDAD -                                                                                                    | 906.012.772<br>: 1.499.432.833<br>6 -                                                                                                    |
| (415)7709998001<br>ORPORACIÓN AUT<br>ASAS AMBIENTALE<br>00082204 EMPOCHIQUIN<br>PREDIO:                                                         | ADOR<br>787(8020)105499603101<br>TÓNOMA REGION<br>ES: RETRIBUTIVA<br>QUIRA<br>Forma de pago                                                                          | (3900)1499432833(96)202<br>NAL DE CUNDINAM                                               | I1030<br>MARCA -CA                      | Intereses TOTAL A PAGAR R - NIT 899.999.062.0 - ENTIDAD                                                                                                    | 906.012.772<br>: 1.499.432.833<br>6 - 2000<br>2000002-6<br>105499603101                                                                                       |
| (415)7709998001<br>ORPORACIÓN AUT<br>ASAS AMBIENTALE<br>00082204 EMPOCHIQUIN<br>PREDIO:<br>Efectivo Cheque                                      | 787(8020)105499603101<br>TÓNOMA REGION<br>ES: RETRIBUTIVA<br>QUIRA<br>Forma de pago<br>a Fecha de Pago                                                               | (3900)1499432833(96)202<br>NAL DE CUNDINAM                                               |                                         | Intereses TOTAL A PAGAR R - NIT 899.999.062.4 - ENTIDAD                                                                                                    | 906.012.772<br>: 1.499.432.833<br>6 - 00000000000000000000000000000000000                                                                                     |
| (415)7709998001<br>ORPORACIÓN AUT<br>ASAS AMBIENTALE<br>CORECTION<br>CORECTION<br>CREDIO:<br>Efectivo Cheque<br>No. Cheques                     | 787(8020)105499603101<br>TÓNOMA REGION<br>ES: RETRIBUTIVA<br>QUIRA<br>Forma de pago<br>e Fecha de Pago<br>Código Banco                                               | (3900)1499432833(96)202<br>VAL DE CUNDINAM<br>S                                          |                                         | Intereses TOTAL A PAGAR R - NIT 899.999.062 ENTIDAD                                                                                                    | 906.012.772<br>: 1.499.432.833<br>6                                                                                                    |
| (415)7709998001<br>ORPORACIÓN AUT<br>ASAS AMBIENTALE<br>00082204 EMPOCHIQUIN<br>PREDIO:<br>Efectivo Cheque<br>No. Cheques                       | 787(8020)105499603101<br>TÓNOMA REGION<br>ES: RETRIBUTIVA<br>QUIRA<br>Forma de pago<br>E Fecha de Pago<br>Código Banco                                               | (3900)1499432833(96)202<br>VAL DE CUNDINAM                                               | I1030<br>MARCA -CA                      | Intereses TOTAL A PAGAR R - NIT 899.999.062.0 - ENTIDAD                                                                                                    | 906.012.772<br><b>1.499.432.833</b><br>6 -<br>89999062-6<br><b>105499603101</b><br>cional No. 3542661308-0<br>caudos: No. 000-91179-2                         |
| (415)7709998001<br>ORPORACIÓN AUT<br>ASAS AMBIENTALE<br>00082204 EMPOCHIQUIN<br>PREDIO:<br>Efectivo Cheques                                     | 787(8020)105499603101<br>TÓNOMA REGION<br>ES: RETRIBUTIVA<br>QUIRA<br>Forma de pago<br>E Fecha de Pago<br>Código Banco                                               | (3900)1499432833(96)202<br>VAL DE CUNDINAM                                               | III030<br>MARCA -CA<br>Re<br>BAI<br>BAI | Intereses TOTAL A PAGAR R - NIT 899.999.062.0 - ENTIDAD ENTIDAD ENTIDAD ENTIDAD ENTIDAD                                                                                                    | 906.012.772<br><b>1.499.432.833</b><br>6 -<br><b>50000000101</b><br><b>105499603101</b><br>cional No. 3542661308-0<br>caudos: No. 000-91179-2                 |
| (415)7709998001<br>ORPORACIÓN AUT<br>ASAS AMBIENTALE<br>CONSERVACIÓN CHEQUE<br>PREDIO:<br>Efectivo Cheque<br>No. Cheques<br>Cantidad de Cheques | 787(8020)105499603101<br>TÓNOMA REGION<br>ES: RETRIBUTIVA<br>QUIRA<br>Forma de pago<br>a Fecha de Pago<br>Código Banco                                               | (3900)1499432833(96)202<br>VAL DE CUNDINAN<br>AS                                         | MARCA -CA                               | Intereses TOTAL A PAGAR R - NIT 899.999.062.1 - ENTIDAD - tura No. 4996 ferencia de Pago: NCOLOMBIA - Cuenta Nac NCO DE BOGOTA. Car red SORERIA CAR VIVIENDA. CUENTA AHO                                                                                                    | 906.012.772<br><b>1.499.432.833</b><br>6 -<br><b>105499603101</b><br>tional No. 3542661308-0<br>caudos: No. 000-91179-2<br>PRROS 468400022470                 |
| (415)7709998001<br>ORPORACIÓN AUT<br>ASAS AMBIENTALE<br>Contidad de Cheques                                                                     | ADOR<br>787(8020)105499603101<br>TÓNOMA REGION<br>ES: RETRIBUTIVA<br>QUIRA<br>Forma de pago<br>e Fecha de Pag<br>Código Banco<br>TOTAL CHEQUES<br>EFECTIVO<br>TOTAL  | (3900)1499432833(96)202<br>VAL DE CUNDINAM<br>VS                                         |                                         | Intereses TOTAL A PAGAR TOTAL A PAGAR R - NIT 899.999.062.0 - ENTIDAD ENTIDAD ENTIDAD ENTIDAD ENTIDAD ENTIDAD ENTIDAD ENTIDAD                                                                                                    | 906.012.772<br><b>1.499.432.833</b><br>6 -<br><b>105499603101</b><br>tional No. 3542661308-0<br>caudos: No. 000-91179-2<br>PAGO 30/10/2021                    |
| (415)7709998001<br>ORPORACIÓN AUT<br>ASAS AMBIENTALE<br>00082204 EMPOCHIQUIN<br>PREDIO:<br>Efectivo Cheques<br>Cantidad de Cheques              | ADOR<br>787(8020)105499603101<br>TÓNOMA REGION<br>ES: RETRIBUTIVA<br>QUIRA<br>Forma de pago<br>E Fecha de Pago<br>Código Banco<br>TOTAL CHEQUES<br>EFECTIVO<br>TOTAL | ITELEFONO<br>(3900)1499432833(96)202<br>VAL DE CUNDINAM<br>AS<br>00<br>Valor<br>TELEFONO |                                         | Intereses TOTAL A PAGAR R - NIT 899.999.062.0 - ENTIDAD                                                                                                    | 906.012.772<br><b>1.499.432.833</b><br>6 -<br><b>105499603101</b><br>bional No. 3542661308-0<br>caudos: No. 000-91179-2<br>PAGO 30/10/2021<br>PAGO 30/10/2021 |

From: http://wiki.adacsc.co/ - **Wiki** 

Permanent link: http://wiki.adacsc.co/doku.php?id=ada:sicoferp:rentas.carterarecaudo.estadodecuenta

Last update: 2022/01/20 20:19